# 配置Cisco Pix防火牆和NetScreen防火牆之間的 IPSec LAN到LAN隧道

## 目錄

## <u>簡介</u>

本文檔介紹使用最新軟體在Cisco PIX防火牆和NetScreen防火牆之間建立IPsec LAN到LAN隧道的 必要過程。每個裝置後都有一個專用網路,通過IPsec隧道與其他防火牆通訊。

## <u>必要條件</u>

### <u>需求</u>

嘗試此組態之前,請確保符合以下要求:

- NetScreen防火牆使用信任/不信任介面上的IP地址進行配置。
- 已建立與Internet的連線。

### <u>採用元件</u>

本文中的資訊係根據以下軟體和硬體版本:

- PIX防火牆軟體版本6.3(1)
- NetScreen最新修訂版

本文中的資訊是根據特定實驗室環境內的裝置所建立。文中使用到的所有裝置皆從已清除(預設))的組態來啟動。如果您的網路正在作用,請確保您已瞭解任何指令可能造成的影響。

### <u>慣例</u>

請參閱思科技術提示慣例以瞭解更多有關文件慣例的資訊。

## <u>設定</u>

本節提供用於設定本文件中所述功能的資訊。

註:使用Command Lookup Tool(僅供已註冊客戶使用)可獲取本節中使用的命令的詳細資訊。

#### 網路圖表

本檔案會使用以下網路設定:

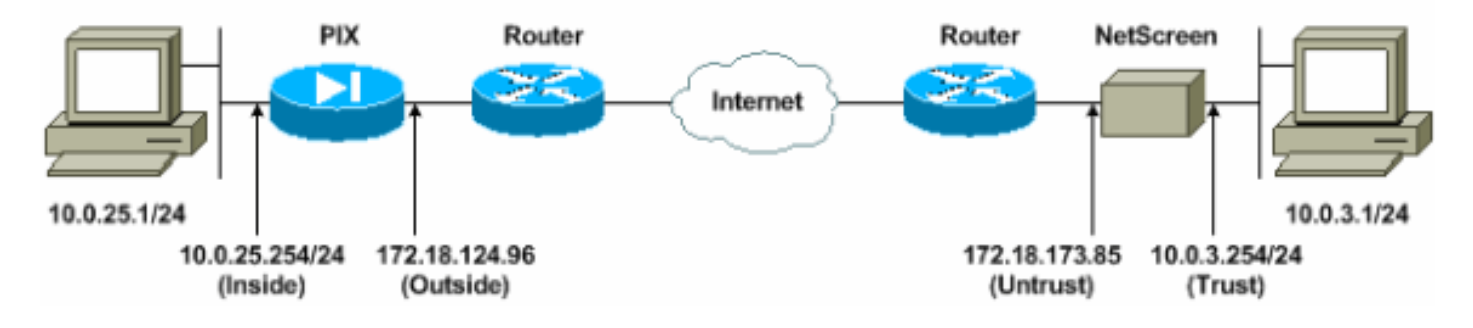

#### <u>組態</u>

本檔案會使用以下設定:

- <u>PIX防火牆</u>
- <u>NetScreen防火牆</u>

#### <u>配置PIX防火牆</u>

#### PIX防火牆

```
PIX Version 6.3(1)
interface ethernet0 10baset
interface ethernet1 100full
nameif ethernet0 outside security0
nameif ethernet1 inside security100
enable password 8Ry2YjIyt7RRXU24 encrypted
passwd 2KFQnbNIdI.2KYOU encrypted
hostname pixfirewall
domain-name cisco.com
fixup protocol ftp 21
fixup protocol h323 h225 1720
fixup protocol h323 ras 1718-1719
fixup protocol http 80
fixup protocol ils 389
fixup protocol rsh 514
```

fixup protocol rtsp 554 fixup protocol sip 5060 fixup protocol sip udp 5060 fixup protocol skinny 2000 fixup protocol smtp 25 fixup protocol sqlnet 1521 names !--- Access control list (ACL) for interesting traffic to be encrypted and !--- to bypass the Network Address Translation (NAT) process. access-list nonat permit ip 10.0.25.0 255.255.255.0 10.0.3.0 255.255.255.0 pager lines 24 logging on logging timestamp logging buffered debugging icmp permit any inside mtu outside 1500 mtu inside 1500 !--- IP addresses on the interfaces. ip address outside 172.18.124.96 255.255.255.0 ip address inside 10.0.25.254 255.255.255.0 ip audit info action alarm ip audit attack action alarm pdm logging informational 100 pdm history enable arp timeout 14400 global (outside) 1 interface !--- Bypass of NAT for IPsec interesting inside network traffic. nat (inside) 0 access-list nonat nat (inside) 1 0.0.0.0 0.0.0.0 0 0 !--- Default gateway to the Internet. route outside 0.0.0.0 0.0.0.0 172.18.124.1 1 timeout xlate 0:05:00 timeout conn 1:00:00 half-closed 0:10:00 udp 0:02:00 rpc 0:10:00 h225 1:00:00 timeout h323 0:05:00 mgcp 0:05:00 sip 0:30:00 sip\_media 0:02:00 timeout uauth 0:05:00 absolute aaa-server TACACS+ protocol tacacs+ aaa-server RADIUS protocol radius aaa-server LOCAL protocol local http 10.0.0.0 255.0.0.0 inside no snmp-server location no snmp-server contact snmp-server community public no snmp-server enable traps floodguard enable !--- This command avoids applied ACLs or conduits on encrypted packets. sysopt connection permit-ipsec !--- Configuration of IPsec Phase 2. crypto ipsec transform-set mytrans esp-3des esp-sha-hmac crypto map mymap 10 ipsec-isakmp crypto map mymap 10 match address nonat crypto map mymap 10 set pfs group2 crypto map mymap 10 set peer 172.18.173.85 crypto map mymap 10 set transform-set mytrans crypto map mymap interface outside !--- Configuration of IPsec Phase 1. isakmp enable outside !--- Internet Key Exchange (IKE) pre-shared key !--that the peers use to authenticate. isakmp key testme address 172.18.173.85 netmask 255.255.255.255 isakmp identity address isakmp policy 10 authentication pre-share

isakmp policy 10 encryption 3des isakmp policy 10 hash sha isakmp policy 10 group 2 isakmp policy 10 lifetime 86400 telnet timeout 5 ssh timeout 5 console timeout 0 dhcpd lease 3600 dhcpd ping\_timeout 750 terminal width 80

#### 配置NetScreen防火牆

完成以下步驟以配置NetScreen防火牆。

- 1. 選擇Lists > Address,轉到Trusted頁籤,然後按一下New Address。
- 新增在隧道上加密的NetScreen內部網路,然後按一下OK。注意:確保選擇了「信任」選項。
   此範例使用遮罩為255.255.255.0的網路10.0.3.0。

| dress Thetp://10.0.3                                                                                  | 254/Jayout.html*6,1,1 |                                                                          |                                          | -                 | Go Links  |
|----------------------------------------------------------------------------------------------------|-----------------------|--------------------------------------------------------------------------|------------------------------------------|-------------------|-----------|
| NETSCREEN'-5                                                                                          |                       |                                                                          | • help                                   | • support • about | • legoist |
| System<br>Configure<br>Admin<br>Interface                                                             | Address conf          | IGURATION                                                                |                                          |                   |           |
| Network<br>Policy<br>VPN<br>Virtual IP<br>Lists<br>Address<br>Service<br>Schedule<br>Users<br>Monitor |                       | Address Name<br>IP Address/Domain Name<br>Netmask<br>Comment<br>Location | insideNetwork<br>100.30<br>255.255.255.0 |                   |           |
| Counters<br>Alarm<br>Log<br>Copyright @ 1998-2001<br>NetScreen Technologies                           |                       |                                                                          | OK Cencel                                |                   |           |
| ine.<br>All right: saterved.                                                                          |                       |                                                                          |                                          |                   |           |

- 3. 選擇Lists > Address, 轉到Untrusted頁籤, 然後按一下New Address。
- 4. 新增NetScreen防火牆在加密資料包時使用的遠端網路,然後按一下OK。注意:將VPN配置為 非NetScreen網關時,請勿使用地址組。如果您使用地址組,則VPN互操作性將失敗。使用地 址組時,非NetScreen安全網關不知道如何解釋NetScreen建立的代理ID。對此有幾種變通辦 法:將地址組劃分為各個通訊簿條目。基於每個通訊簿條目指定單個策略。如果可能,在非 NetScreen網關(防火牆裝置)上將代理ID配置為0.0.0.0/0。此範例使用網路10.0.25.0(遮罩 為255.255.255.0)。

| NetScreen Administration Tools - Microso    | ft Internet Explorer             |                                        | <u>_ 8 &gt;</u>              |
|---------------------------------------------|----------------------------------|----------------------------------------|------------------------------|
| File Edit View Favorites Tools Help         | 6and -                           |                                        |                              |
|                                             | san Kunne 🌒 nere 🜑 🔼 🎘 🖫         |                                        |                              |
| Hourse C utb://10.0.3.254/styout.html=6,1,1 |                                  |                                        | Co (195                      |
| NETSCREEN'-5                                |                                  | • help                                 | support     about     fogout |
| System                                      | S CONFIGURATION                  |                                        |                              |
| Configure                                   |                                  |                                        | <sup>1</sup>                 |
| Admin                                       |                                  |                                        |                              |
| Network                                     |                                  |                                        |                              |
| Policy                                      | Address Norma                    | Devetabletund                          |                              |
| VPN                                         | Address Mame                     | Insurgienework                         |                              |
| Virtual IP                                  | IP Address/Domain Name           | 10.0.25.0                              | -                            |
| Lists                                       |                                  | <u></u>                                |                              |
| Address                                     | Netmask                          | 255.255.255.0                          |                              |
| Schedule                                    | Comment                          | -                                      | <u> </u>                     |
| Users                                       | Conditions                       | d.                                     |                              |
| Monitor                                     | Location                         | C Trust @ Untrust                      |                              |
| Traffie                                     |                                  | ······································ |                              |
| Alarm                                       |                                  | OK Cancel                              |                              |
| Log                                         |                                  |                                        |                              |
| Cepylisht @ 1998-2001                       |                                  |                                        |                              |
| NetScreen Technologies<br>Inc.              |                                  |                                        |                              |
| All rights reperved.                        |                                  |                                        |                              |
|                                             |                                  |                                        |                              |
|                                             |                                  |                                        |                              |
|                                             |                                  |                                        |                              |
|                                             |                                  |                                        |                              |
| Go to the Untrusted Addresses Configuration |                                  |                                        | 👔 📄 🦟 🕑 Internet             |
| Start D:{WINDOWS{System32                   | ietScreen Administra 🔛 DATA (E:) |                                        | « 🝠 🔏 3:35 PM                |

- 5. 選擇**Network > VPN**,轉到Gateway頁籤,然後按一下**New Remote Tunnel Gateway**以配置 VPN網關(第1階段和第2階段IPsec策略)。
- 6. 使用PIX外部介面的IP地址終止隧道,並配置要繫結的第1階段IKE選項。完成後按一下OK。此示例使用這些欄位和值。網關名稱:To501靜態IP地址:172.18.124.96模式:主要(ID保護)預共用金鑰:"測試"第1階段建議:pre-g2-3des-sha

| NetScreen Administration Tools - Micro              | osoft Internet Explorer                                  | 18×                        |
|-----------------------------------------------------|----------------------------------------------------------|----------------------------|
| Be Edit Yow Favorites Jools Help                    |                                                          | 2                          |
| <b>G</b> took • 🕑 💌 🖉 🕜 🗸                           | 🛛 Search 👷 Pavortes 💞 Media 🚱 💭 🖕 🔤 🗉 🛄 🖏                |                            |
| Aggress Ntp://10.0.3.254/kyout.Nmi*6,1,             | .1                                                       | Go Links *                 |
| NETSCREEN'-5                                        | • help • support • about                                 | <ul> <li>logout</li> </ul> |
| System REMOT                                        | TE TUNNEL GATEWAY CONFIGURATION                          | ÷                          |
| Configure -                                         |                                                          |                            |
| Interface                                           | Colorest Name Trates                                     |                            |
| Network                                             | Contently Plante   10501                                 |                            |
| Policy                                              | Remote Gateway                                           |                            |
| VPN<br>Virtual IP                                   | P Static IP Address IP Address [17218.124.96             |                            |
| Lists                                               | Dynamic IP Address Peer ID                               |                            |
| Address                                             | C Dialup User User/Group None -                          |                            |
| Service                                             | Made (Initiation) (7. Mar. (7.) Destantion) (7. Assessme |                            |
| Users                                               | Augerstor                                                |                            |
| Menitor                                             | Phase 1 Proposal                                         |                            |
| Traffic                                             | none none -                                              |                            |
| Counters                                            |                                                          |                            |
| Log                                                 | Preshared Key                                            |                            |
| Casheli et 1995 2001                                | Local ID (options)                                       |                            |
| NetStreen Technologies                              | Preferred Certificate (optional)                         |                            |
| All rights received,                                | Peer CA None *                                           |                            |
|                                                     | Peer Type NONE -                                         |                            |
|                                                     |                                                          |                            |
|                                                     | OK                                                       |                            |
|                                                     |                                                          |                            |
| <ul> <li>Go to the Gateway Configuration</li> </ul> | Sistem Sistem                                            |                            |

成功建立遠端隧道網關後,將出現一個類似此的螢幕。

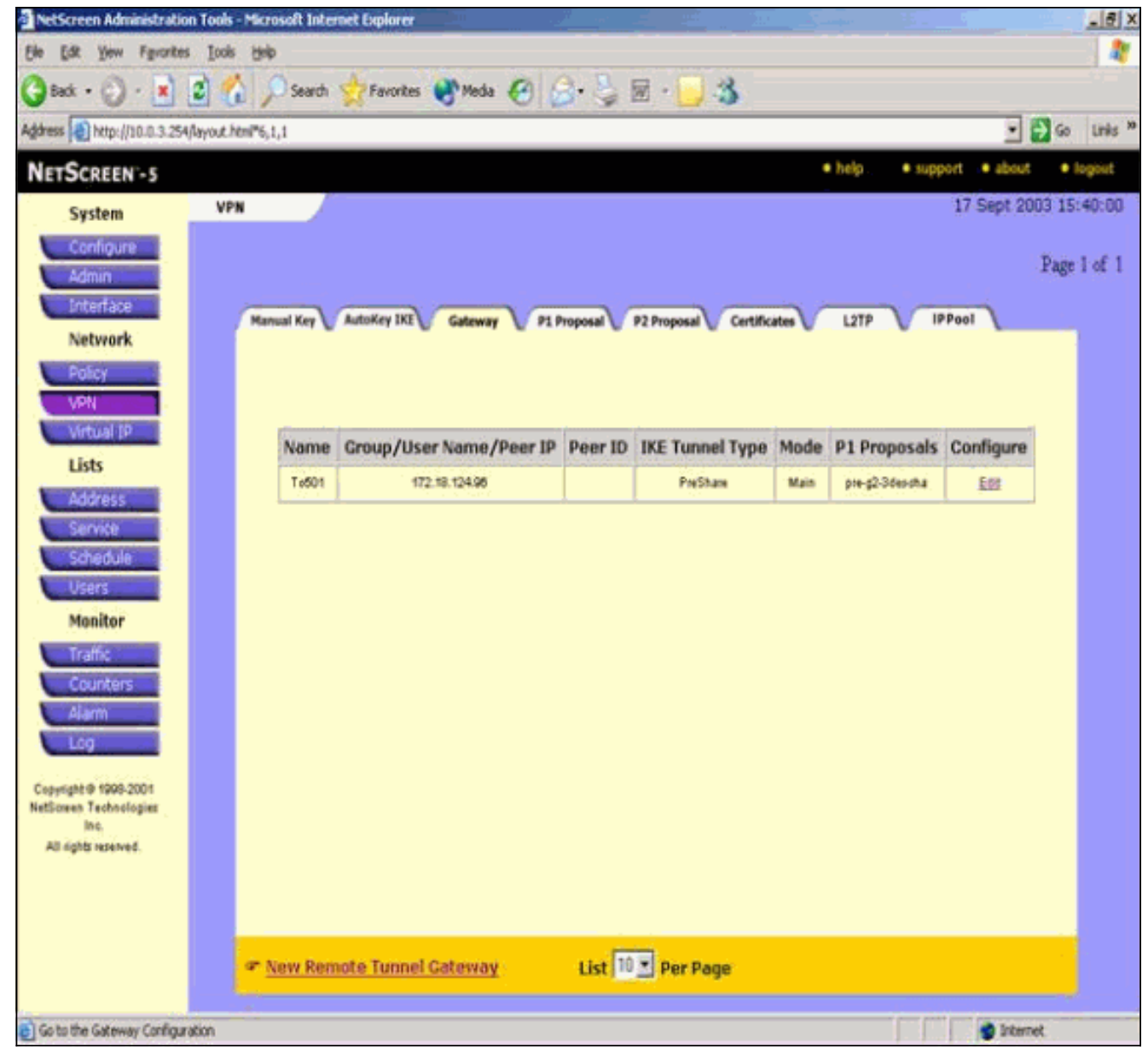

- 7. 轉到P1建議頁籤,然後按一下New Phase 1 Proposal以配置建議1。
- 額入第1階段建議的配置資訊,然後按一下OK。此示例將這些欄位和值用於階段1交換。名稱 :ToPix501驗證:普雷沙雷DH組:組2加密:3DES-CBC雜湊:SHA-1生存期:3600秒

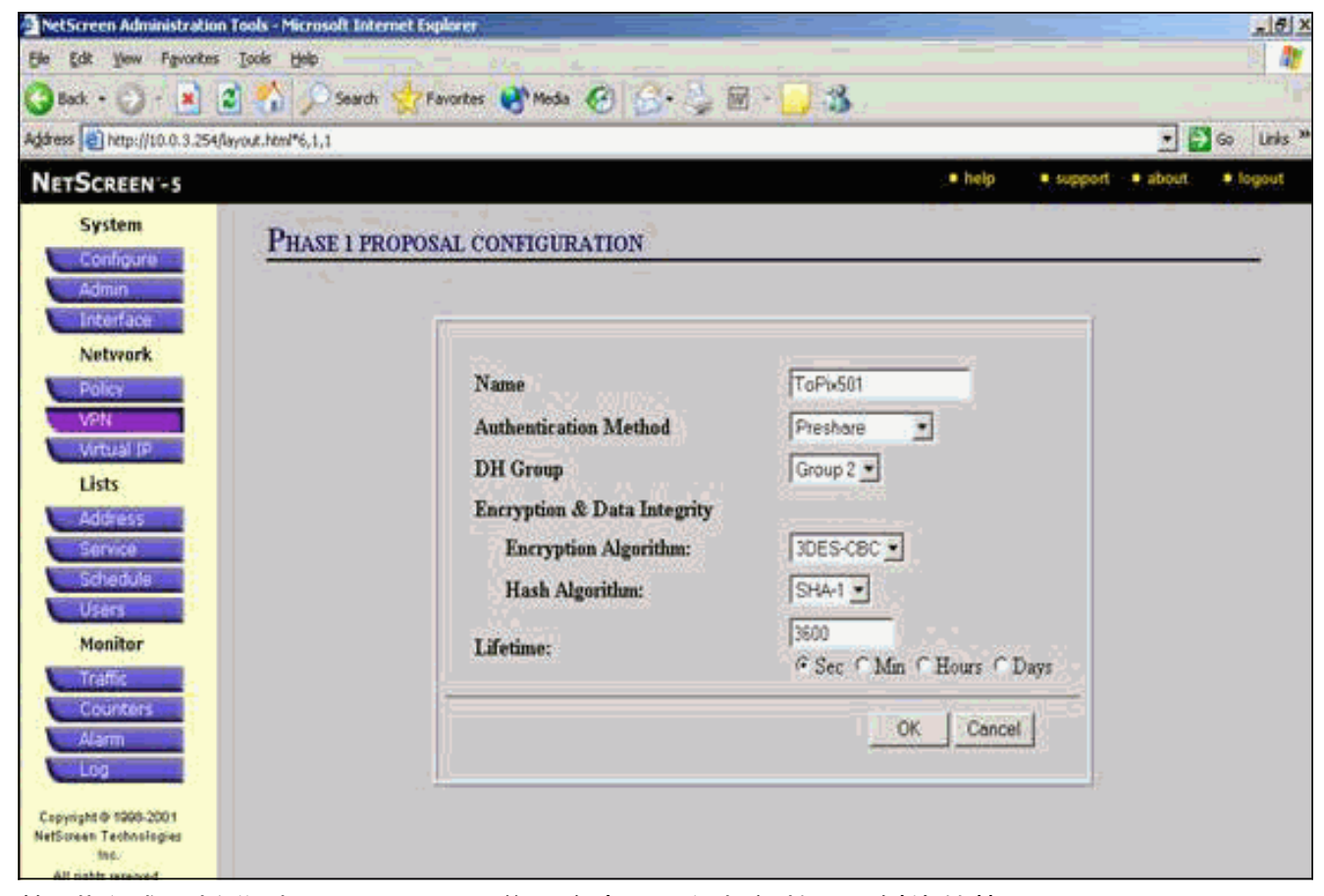

10

第1階段成功新增到NetScreen配置後,會出現一個類似於此示例的螢幕。

| s 2 http://10.0.3.254/layout.htm                                                                                          | al*6,1,1                                                            |                                         |                         |                                                   |                                    | 1                                 | 60      |
|----------------------------------------------------------------------------------------------------|---------------------------------------------------------------------|-----------------------------------------|-------------------------|---------------------------------------------------|------------------------------------|-----------------------------------|---------|
| SCREEN -5                                                                                                    |                                                                     |                                         |                         |                                                   | • help                             | support      about                | • 30    |
| System VPN                                                                                                    |                                                                     |                                         |                         |                                                   |                                    | 17 Sept 20                        | 03 15:  |
| Configure                                                                                                    |                                                                     |                                         |                         |                                                   |                                    |                                   | Page    |
| Admin                                                                                                    |                                                                     |                                         |                         |                                                   |                                    |                                   | 1 461 1 |
| Interface                                                                                                    | Manual Key AutoKey IKE                                              | Gateway                                 | P1 Proposal             | 2 Proposal Certificates                           | L2TP                               | IPPool                            |         |
| Network                                                                                                    |                                                                     |                                         |                         |                                                   |                                    |                                   |         |
|                                                                                                    |                                                                     |                                         |                         |                                                   |                                    |                                   |         |
| Policy                                                                                                    |                                                                     |                                         |                         |                                                   |                                    |                                   |         |
| Policy<br>VPN                                                                                                    |                                                                     |                                         |                         |                                                   |                                    |                                   |         |
| Policy<br>VPN<br>Virtual IP                                                                                               | Name                                                                | Method                                  | DH Group                | Encrypt/Auth.                                     | Lifetime                           | Configure                         | 1       |
| Policy<br>VPN<br>Virtual IP<br>Lists                                                                                      | Name<br>da#g23deamd5                                                | Method<br>DSA:sg                        | DH Group<br>2           | Encrypt/Auth.                                     | Lifetime<br>29800                  | Configure                         |         |
| Policy<br>VPN<br>Virtual IP<br>Lists<br>Address                                                                           | Name<br>dsa-g2-3des md5<br>dsa-g2-3des sha                          | Method<br>DSA-sq<br>DSA-pg              | DH Group<br>2<br>2      | Encrypt/Auth.<br>30ES/M06<br>30ES/SHA             | Lifetime<br>25800<br>25800         | Configure<br>-                    |         |
| Policy<br>VPN<br>Virtual IP<br>Lists<br>Address<br>Service                                                                | Name<br>da#g2:3dex.nd5<br>da#g2:3dex.sh#<br>ToPte501                | Method<br>DSA:sg<br>DSA:sg<br>Preshare  | DH Group<br>2<br>2<br>2 | Encrypt/Auth.<br>30ES/MOS<br>30ES/SHA<br>30ES/SHA | Lifetime<br>28800<br>28800<br>3800 | Configure<br>-<br>Est Beneve      |         |
| Policy<br>VPN<br>Virtual IP<br>Lists<br>Address<br>Service<br>Schedule<br>Users                                           | Name<br>6x4g23desmd5<br>6x4g23desmd5<br>7x92d6sha<br>Tx92d601       | Method<br>DSA-sg<br>DSA-sg<br>Poshae    | DH Group<br>2<br>2<br>2 | Encrypt/Auth.<br>3DES/MOS<br>3DES/SHA<br>3DES/SHA | Lifetime<br>25800<br>25800<br>3600 | Configure<br>-<br>-<br>Est Bemana |         |
| Policy VPN Virtual IP Lists Address Service Schedule Users Menitor                                                        | Name<br>dasg2:3deamd5<br>dasg2:3deamd5<br>dasg2:3deamd5<br>TaPbd501 | Method<br>DSA-sg<br>DSA-sg<br>Preshare  | DH Group<br>2<br>2<br>2 | Encrypt/Auth.<br>30ES/MOS<br>3DES/SHA<br>3DES/SHA | Lifetime<br>28800<br>28800<br>3800 | Configure<br>-<br>Est Remove      |         |
| Policy<br>VPN<br>Virtual IP<br>Lists<br>Address<br>Service<br>Schedule<br>Users<br>Monitor                                | Name<br>6xa-g2-3deo.md5<br>dxa-g2-3deo.sha<br>ToPo501               | Method<br>DSA-sig<br>DSA-pg<br>Preshare | DH Group<br>2<br>2<br>2 | Encrypt/Auth.<br>30ES/MOS<br>30ES/SHA<br>30ES/SHA | Lifetime<br>25800<br>25800<br>3800 | Configure<br>-<br>-<br>Est Bamasa |         |
| Policy<br>VPN<br>Virtual IP<br>Lists<br>Address<br>Service<br>Schedule<br>Users<br>Monitor<br>Traffic<br>Counters         | Name<br>da+g23desmd5<br>da+g23dessha<br>ToPb501                     | Method<br>DSA-sg<br>DSA-sg<br>Preshare  | DH Group<br>2<br>2<br>2 | Encrypt/Auth.<br>30ES/MOS<br>30ES/SHA<br>3DES/SHA | Lifetime<br>28800<br>28800<br>3800 | Configure<br>-<br>-<br>Est Banzas |         |
| Policy<br>VPN<br>Virtual IP<br>Lists<br>Address<br>Service<br>Schedula<br>Users<br>Monitor<br>Traffic<br>Counters<br>Atam | Name<br>dasg2:34eo.nd5<br>dasg2:34eo.sha<br>ToPbd501                | Method<br>DSA-sig<br>DSA-pg<br>Preshare | DH Group<br>2<br>2<br>2 | Encrypt/Auth.<br>30ES/MOS<br>30ES/SHA<br>30ES/SHA | Lifetime<br>28800<br>28800<br>3800 | Configure<br>-<br>Est Bamera      |         |

9. 轉到P2計畫書頁籤,然後按一下New Phase 2 Proposal以配置第2階段。

10. 輸入第2階段建議的配置資訊,然後按一下OK。此示例將這些欄位和值用於第2階段交換。名

**稱**:ToPix501**完全向前保密:**DH-2(1024位)**加密演算法**:3DES-CBC**驗證演算法**:SHA-1**生存期**:26400秒

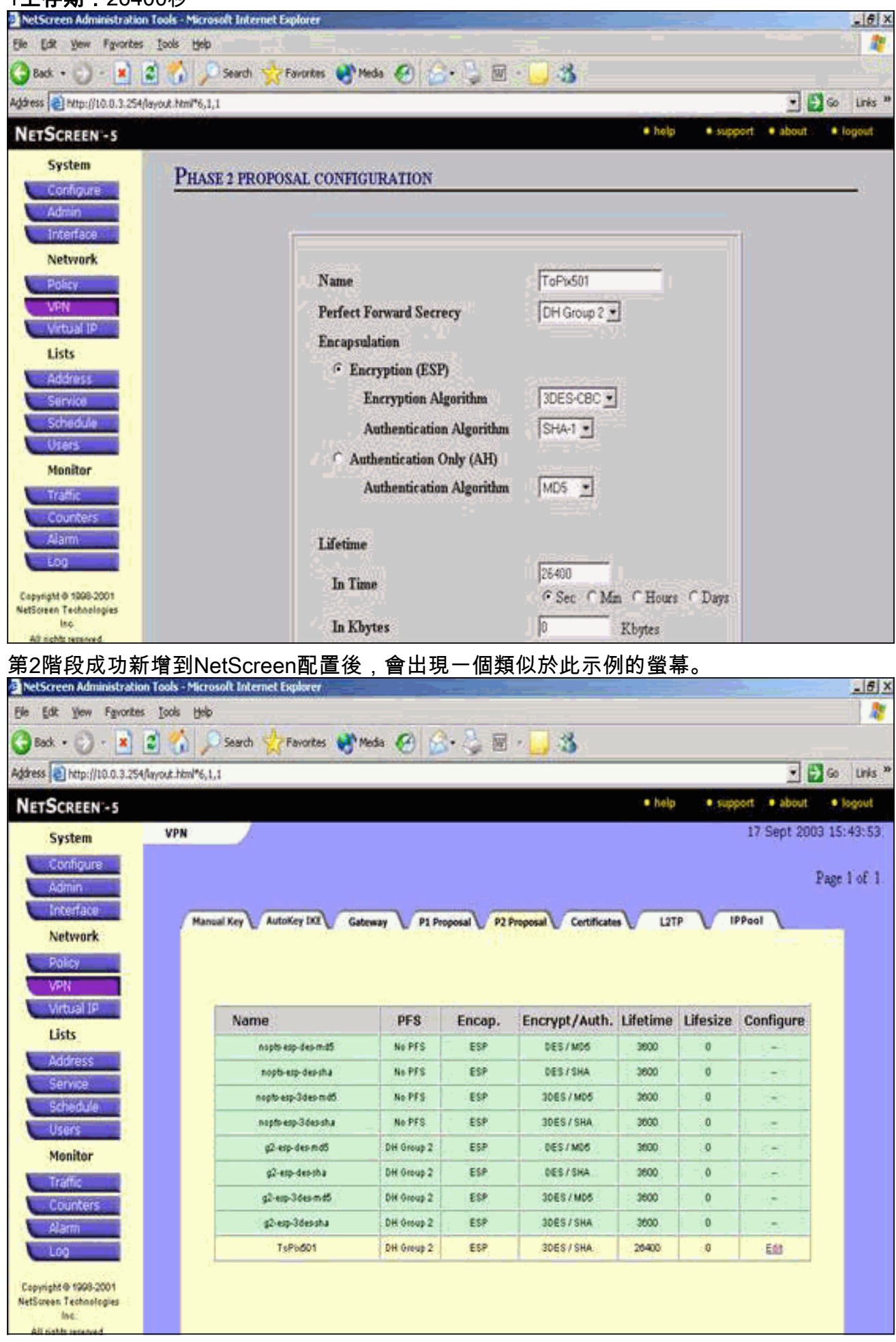

- 11. 選擇AutoKey IKE頁籤,然後按一下New AutoKey IKE Entry以建立和配置AutoKeys IKE。
- 12. 輸入AutoKey IKE的配置資訊,然後按一下OK。此示例對AutoKey IKE使用這些欄位和值。 名稱:VPN-1遠端網關隧道名稱:To501(這之前在「網關」頁籤上建立。)第2階段建議 :ToPix501(這之前在P2 Proposal頁籤上建立。)VPN監控器:啟用(這使NetScreen裝置 能夠設定簡單網路管理協定[SNMP]陷阱,以便監控VPN監控器的狀況。

| NetScreen Administratio     | an Loods - Microsoft Enfermet Explorer          | -1012   |
|-----------------------------|-------------------------------------------------|---------|
| Ele Edit Yew Favorites      |                                                 |         |
| 🔁 Back 🔹 🕗 🗧 🗶              | 🛃 🚯 🎾 Search 🎇 Favorites 📢 Meda 🚱 😥 - 🍃 🔟 - 🗾 🥸 |         |
| Address ) http://10.0.3.254 | 4/layout.html*6,1,1 💌 🛃 🚱                       | Links * |
| NETSCREEN -5                | • help (• sopport • about )•                    | foigout |
| System                      | AUTOKEY IKE CONFIGURATION                       |         |
| Configure                   |                                                 |         |
| Interface                   |                                                 |         |
| Network                     |                                                 |         |
| Poley                       | Name VPN-1                                      |         |
| VPN                         | Enable Replay Protection IT Enable              |         |
| Lists                       | Remote Gateway Tunnel Name To501 💌 Ust Gateways |         |
| Address                     | Phase 2 Proposal ToPb501                        |         |
| Service                     | none                                            |         |
| Schedule                    | none 💌                                          |         |
| Manifor                     | none                                            |         |
|                             | List Phase 2 Proposals                          |         |
| Counters                    | VPN Monitor 🗟 Enable                            |         |
| Alarm                       | Transport Mode For L2TP-over-IPSec only)        |         |
|                             | OK   Dented                                     |         |
| Copyright @ 1998-2001       |                                                 |         |

成功配置VPN-1規則後,會出現一個類似於此示例的螢幕。

| NetScreen Administrati    | on Tools - Micr              | rosoft Interne | t Explorer            | <u>.</u>  |                     |              | -         |                | _ 5         |
|---------------------------|------------------------------|----------------|-----------------------|-----------|---------------------|--------------|-----------|----------------|-------------|
| Ble Edit Yew Favorite     | ns Icols He                  | þ              |                       |           |                     |              |           |                |             |
| 3 Back + 🚫 · 💽            | 3 🟠 ,                        | Search 5       | Favorites 🚷           | Meda 🚱    | 🔒 · 🌭 🖩 - 🚺         | 3            |           |                |             |
| gåress 👩 hetp://10.0.3.25 | 4/layout.htm <sup>14</sup> 6 | 1,1            | the set of the second |           |                     |              |           | •              | 🔁 Go Links  |
| NETSCREEN'-5              |                              |                |                       |           |                     |              | • hilp •  | support • abou | it 🔹 logout |
| System                    | VPN                          |                |                       |           |                     |              |           | 17 Sept 2      | 003 15:46:0 |
| Configure                 |                              |                |                       |           |                     |              |           |                | Daria L of  |
| Admin                     |                              |                |                       |           |                     |              |           |                | Page 1 01   |
| Interface                 | Ma                           | nual Key       | Aukey IKE G           | steway P1 | Proposal P2 Proposa | Certificates | LITP      | IPPool         |             |
| Network                   |                              |                |                       |           |                     |              |           |                |             |
| Policy                    |                              | Name           | Gateway               | Replay    | P2 Proposals        | Monitor      | Transport | Configure      | 1           |
| Virtual IP                |                              | VPN-1          | T0501                 | No        | ToPix501            | On           | Off       | Lát            |             |
| Lists                     |                              | Ļ              |                       |           |                     |              |           |                | -4.         |
| Address                   |                              |                |                       |           |                     |              |           |                |             |
| Service                   |                              |                |                       |           |                     |              |           |                |             |
| Schedule                  |                              |                |                       |           |                     |              |           |                |             |
| Users                     |                              |                |                       |           |                     |              |           |                |             |
| Monitor                   |                              |                |                       |           |                     |              |           |                |             |
| Traffic                   |                              |                |                       |           |                     |              |           |                |             |
| Alarm                     |                              |                |                       |           |                     |              |           |                |             |
| Log                       |                              |                |                       |           |                     |              |           |                |             |
|                           |                              |                |                       |           |                     |              |           |                |             |
| letScreen Technologies    |                              |                |                       |           |                     |              |           |                |             |
| inc.                      |                              |                |                       |           |                     |              |           |                |             |

- 13. 選擇**Network > Policy**,轉到Outgoing頁籤,然後按一下**New Policy**以配置允許加密IPsec流 量的規則。
- 14. 輸入策略的配置資訊,然後按一下OK。此示例對策略使用這些欄位和值。Name欄位是可選 的,在此示例中未使用。來源位址:InsideNetwork(這之前在「受信任」(Trusted)頁籤上定義 。)目的地位址:遠端網路(這之前在「不受信任」(Untrusted)頁籤下定義。)服務:任何 Action:通道VPN隧道:VPN-1(先前在AutoKey IKE頁籤上將其定義為VPN隧道。)修改匹 配的傳入VPN策略:已檢查(此選項自動建立與外部網路VPN流量匹配的入站規則。 )

| NetScreen Administrati      | an Tools - Microsoft Internet Explorer           |
|-----------------------------|--------------------------------------------------|
| Elle Edit View Favorio      | s Iools Help 🦧                                   |
| 🔇 Back + 🕑 - 💌              | 😰 🐔 🔎 Search 👷 Favorites 🛞 Media 🧑 🎯 - 🤪 📾 - 🛄 🏂 |
| Address http://10.0.3.25    | 4flayout.tem/*6,1,1 💌 🛃 Go Unis **               |
| NETSCREEN-5                 | ● http                                           |
| System                      | POLICY CONTROL NON                               |
| Configure                   | P OLICY CONFIGURATION                            |
| Admin                       |                                                  |
| Natural                     | New Art Art A                                    |
| Dalay                       | Ivame (optional)                                 |
| VPN                         | Source Address insideNetwork 💌                   |
| Virtual IP                  | Destination Address RemoteNetwork 🛫              |
| Lists                       | Service ANY *                                    |
| Address                     | NAT @ Off                                        |
| Service                     | CINDOR                                           |
| Schedule                    |                                                  |
| Users                       | ∩ DIP On                                         |
| Monitor                     |                                                  |
| Counters                    | Artien Tunnel x                                  |
| Alarm                       |                                                  |
| Log                         | VPN Tunnei (VPA+)                                |
| a subscription and and      | Modify matching incoming VPN policy              |
| NetScreen Technologies      | L2TP None -                                      |
| Inc.<br>All rishts serviced | Authentication                                   |

15. 新增策略時,請確保出站VPN規則在策略清單中排在第一位。(為入站流量自動建立的規則 位於「入站」頁籤上。)如果需要更改策略的順序,請完成以下步驟:按一下Outgoing(傳 出)頁籤。按一下Configure列中的循環箭頭以顯示Move Policy Micro視窗。更改策略的順序 ,使VPN策略高於策略ID 0(使VPN策略位於清單頂部)。

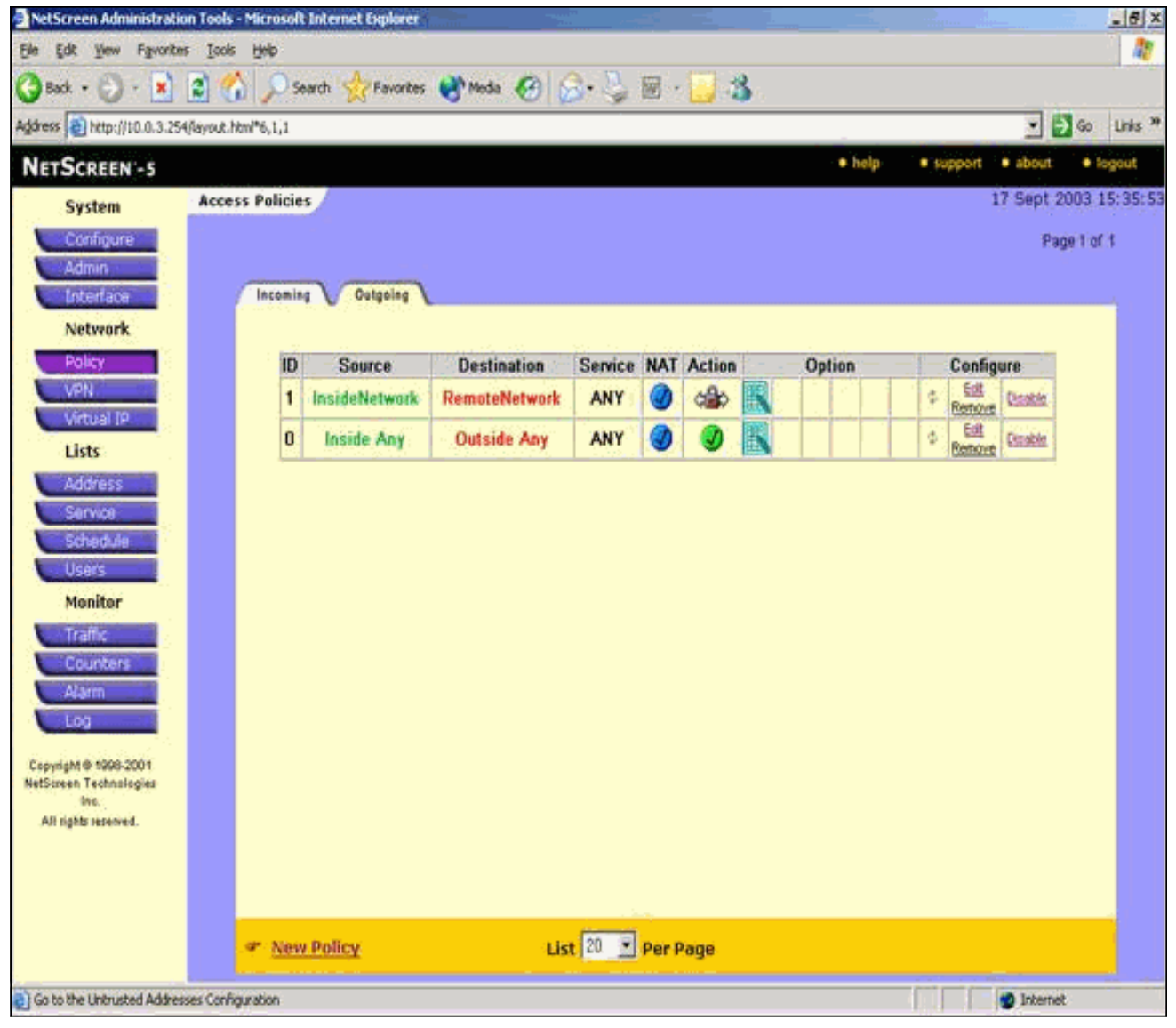

轉到Incoming頁籤以檢視入站流量的規則。

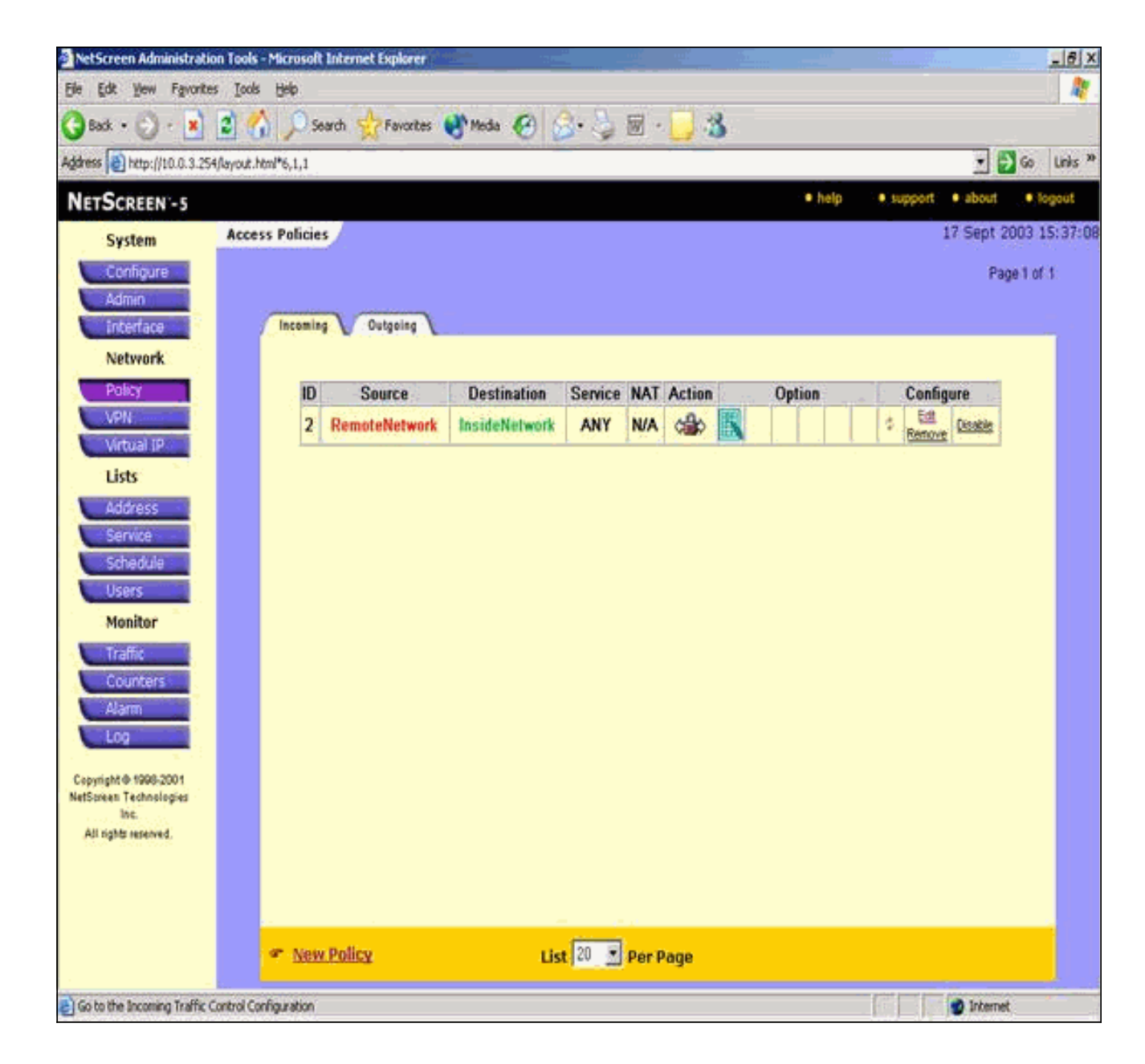

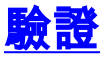

本節提供的資訊可用於確認您的組態是否正常運作。

## 驗證命令

<u>輸出直譯器工具</u>(僅供<u>已註冊</u>客戶使用)(OIT)支援某些**show**命令。使用OIT檢視**show**命令輸出的分析 。

- ping 診斷基本網路連線。
- show crypto ipsec sa 顯示第2階段安全關聯。
- show crypto isakmp sa 顯示第1階段安全關聯。

## <u>驗證輸出</u>

ping和show命令的輸出示例如下所示。

此ping操作是從NetScreen防火牆後的主機發起的。

```
C:\>ping 10.0.25.1 -t
Request timed out.
Reply from 10.0.25.1: bytes=32 time<105ms TTL=128
Reply from 10.0.25.1: bytes=32 time<114ms TTL=128
Reply from 10.0.25.1: bytes=32 time<106ms TTL=128
Reply from 10.0.25.1: bytes=32 time<121ms TTL=128
Reply from 10.0.25.1: bytes=32 time<110ms TTL=128
Reply from 10.0.25.1: bytes=32 time<110ms TTL=128
Reply from 10.0.25.1: bytes=32 time<116ms TTL=128
Reply from 10.0.25.1: bytes=32 time<116ms TTL=128
Reply from 10.0.25.1: bytes=32 time<110ms TTL=128
Reply from 10.0.25.1: bytes=32 time<110ms TTL=128
Reply from 10.0.25.1: bytes=32 time<110ms TTL=128
Reply from 10.0.25.1: bytes=32 time<118ms TTL=128
Reply from 10.0.25.1: bytes=32 time<118ms TTL=128
```

```
pixfirewall(config)#show crypto ipsec sa
interface: outside
   Crypto map tag: mymap, local addr. 172.18.124.96
   local ident (addr/mask/prot/port):
     (10.0.25.0/255.255.255.0/0/0)
   remote ident (addr/mask/prot/port):
     (10.0.3.0/255.255.255.0/0/0)
   current_peer: 172.18.173.85:500
    PERMIT, flags={origin_is_acl,}
    #pkts encaps: 11, #pkts encrypt: 11, #pkts digest 11
    #pkts decaps: 11, #pkts decrypt: 13, #pkts verify 13
    #pkts compressed: 0, #pkts decompressed: 0
    #pkts not compressed: 0, #pkts compr. failed: 0,
    #pkts decompress failed: 0, #send errors 0, #recv errors 1
     local crypto endpt.: 172.18.124.96,
        remote crypto endpt.: 172.18.173.85
     path mtu 1500, ipsec overhead 56, media mtu 1500
     current outbound spi: f0f376eb
     inbound esp sas:
      spi: 0x1225ce5c(304467548)
        transform: esp-3des esp-sha-hmac ,
        in use settings ={Tunnel, }
       slot: 0, conn id: 3, crypto map: mymap
       sa timing: remaining key lifetime (k/sec):
        (4607974/24637)
       IV size: 8 bytes
       replay detection support: Y
    inbound ah sas:
    inbound pcp sas:
    outbound esp sas:
     spi: 0xf0f376eb(4042487531)
       transform: esp-3des esp-sha-hmac ,
       in use settings ={Tunnel, }
       slot: 0, conn id: 4, crypto map: mymap
       sa timing: remaining key lifetime (k/sec):
        (4607999/24628)
       IV size: 8 bytes
       replay detection support: Y
```

outbound pcp sas:

#### show crypto isakmp sa命令的輸出如下所示。

pixfirewall(config)#show crypto isakmp sa Total : 1 Embryonic : 0 dst src state pending created 172.18.124.96 172.18.173.85 QM\_IDLE 0 1

## <u>疑難排解</u>

本節提供的資訊可用於對組態進行疑難排解。

#### <u>疑難排解指令</u>

附註:使用 debug 指令之前,請先參閱<u>有關 Debug 指令的重要資訊</u>。

- debug crypto engine 顯示有關加密引擎的消息。
- debug crypto ipsec 顯示有關IPsec事件的資訊。
- debug crypto isakmp 顯示有關IKE事件的消息。

### <u>調試輸出示例</u>

此處顯示了PIX防火牆的debug輸出示例。

```
debug crypto engine
debug crypto ipsec
debug crypto isakmp
crypto_isakmp_process_block:src:172.18.173.85,
 dest:172.18.124.96 spt:500 dpt:500
OAK MM exchange
ISAKMP (0): processing SA payload. message ID = 0
ISAKMP (0): Checking ISAKMP transform 1 against priority 10 policy
ISAKMP: encryption 3DES-CBC
ISAKMP:
ISAKMP:
          hash SHA
          default group 2
ISAKMP:
           auth pre-share
           life type in seconds
ISAKMP:
       life duration (basic) of 28800
ISAKMP:
ISAKMP (0): atts are acceptable. Next payload is 0
ISAKMP (0): processing vendor id payload
ISAKMP (0): processing vendor id payload
ISAKMP (0): SA is doing pre-shared key authentication
  using id type ID_IPV4_ADDR
return status is IKMP_NO_ERROR
crypto_isakmp_process_block:src:172.18.173.85,
  dest:172.18.124.96 spt:500 dpt:500
OAK_MM exchange
ISAKMP (0): processing KE payload. message ID = 0
ISAKMP (0): processing NONCE payload. message ID = 0
```

```
return status is IKMP_NO_ERROR
crypto_isakmp_process_block:src:172.18.173.85,
  dest:172.18.124.96 spt:500 dpt:500
OAK MM exchange
ISAKMP (0): processing ID payload. message ID = 0
ISAKMP (0): processing HASH payload. message ID = 0
ISAKMP (0): SA has been authenticated
ISAKMP (0): ID payload
       next-payload : 8
                    : 1
       type
       protocol
                   : 17
                    : 500
       port
       length
                    : 8
ISAKMP (0): Total payload length: 12
return status is IKMP_NO_ERROR
ISAKMP (0): sending INITIAL_CONTACT notify
ISAKMP (0): sending NOTIFY message 24578 protocol 1
VPN Peer: ISAKMP: Added new peer: ip:172.18.173.85/500
  Total VPN Peers:1
VPN Peer: ISAKMP: Peer ip:172.18.173.85/500 Ref cnt
  incremented to:1
  Total VPN Peers:1
crypto_isakmp_process_block:src:172.18.173.85,
  dest:172.18.124.96 spt:500 dpt:500
ISAKMP (0): processing DELETE payload. message ID = 534186807,
  spi size = 4IPSEC(key_engin
e): got a queue event...
IPSEC(key_engine_delete_sas): rec'd delete notify from ISAKMP
IPSEC(key_engine_delete_sas):
  delete all SAs shared with 172.18.173.85
return status is IKMP_NO_ERR_NO_TRANS
crypto_isakmp_process_block:src:172.18.173.85,
   dest:172.18.124.96 spt:500 dpt:500
OAK_QM exchange
oakley_process_quick_mode: OAK_QM_IDLE
ISAKMP (0): processing SA payload. message ID = 4150037097
ISAKMP : Checking IPSec proposal 1
ISAKMP: transform 1, ESP_3DES
ISAKMP:
        attributes in transform:
ISAKMP:
          SA life type in seconds
           SA life duration (VPI) of 0x0 0x0 0x67 0x20
ISAKMP:
ISAKMP:
           encaps is 1
           authenticator is HMAC-SHA
ISAKMP:
TSAKMP:
            group is 2
ISAKMP (0): atts are acceptable.
IPSEC(validate_proposal_request): proposal part #1,
  (key eng. msg.) dest= 172.18.124.96, src= 172.18.173.85,
   dest_proxy= 10.0.25.0/255.255.255.0/0/0 (type=4),
    src_proxy= 10.0.3.0/255.255.255.0/0/0 (type=4),
   protocol= ESP, transform= esp-3des esp-sha-hmac ,
    lifedur= 0s and 0kb,
    spi= 0x0(0), conn_id= 0, keysize= 0, flags= 0x24
ISAKMP (0): processing NONCE payload. message ID = 4150037097
ISAKMP (0): processing KE payload. message ID = 4150037097
ISAKMP (0): processing ID payload. message ID = 4150037097
ISAKMP (0): ID_IPV4_ADDR_SUBNET src 10.0.3.0/255.255.255.0
```

```
prot 0 port 0
ISAKMP (0): processing ID payload. message ID = 4150037097
ISAKMP (0): ID_IPV4_ADDR_SUBNET dst 10.0.25.0/255.255.255.0
  prot 0 port 0IPSEC(key_engine)
: got a queue event...
IPSEC(spi_response): getting spi 0x1225ce5c(304467548) for SA
        from 172.18.173.85 to 172.18.124.96 for prot 3
return status is IKMP_NO_ERROR
crypto_isakmp_process_block:src:172.18.173.85,
  dest:172.18.124.96 spt:500 dpt:500
OAK_QM exchange
oakley_process_quick_mode:
OAK_QM_AUTH_AWAITmap_alloc_entry: allocating entry 3
map_alloc_entry: allocating entry 4
ISAKMP (0): Creating IPSec SAs
        inbound SA from 172.18.173.85 to 172.18.124.96
          (proxy 10.0.3.0 to 10.0.25.0)
        has spi 304467548 and conn_id 3 and flags 25
        lifetime of 26400 seconds
        outbound SA from 172.18.124.96 to 172.18.173.85
          (proxy 10.0.25.0 to 10.0.3.0)
       has spi 4042487531 and conn_id 4 and flags 25
        lifetime of 26400 secondsIPSEC(key_engine): got a queue event...
IPSEC(initialize_sas): ,
  (key eng. msg.) dest= 172.18.124.96, src= 172.18.173.85,
    dest_proxy= 10.0.25.0/255.255.255.0/0/0 (type=4),
    src_proxy= 10.0.3.0/255.255.255.0/0/0 (type=4),
   protocol= ESP, transform= esp-3des esp-sha-hmac ,
    lifedur= 26400s and 0kb,
    spi= 0x1225ce5c(304467548), conn_id= 3,
      keysize= 0, flags= 0x25
IPSEC(initialize_sas): ,
  (key eng. msg.) src= 172.18.124.96, dest= 172.18.173.85,
    src_proxy= 10.0.25.0/255.255.255.0/0/0 (type=4),
   dest_proxy= 10.0.3.0/255.255.255.0/0/0 (type=4),
   protocol= ESP, transform= esp-3des esp-sha-hmac ,
    lifedur= 26400s and 0kb,
    spi= 0xf0f376eb(4042487531), conn_id= 4, keysize= 0, flags= 0x25
VPN Peer: IPSEC: Peer ip:172.18.173.85/500 Ref cnt
  incremented to:2 Total VPN Peers:1
VPN Peer: IPSEC: Peer ip:172.18.173.85/500 Ref cnt
   incremented to:3 Total VPN Peers:1
return status is IKMP_NO_ERROR
```

## 相關資訊

- IPSec 協商/IKE 通訊協定
- Cisco PIX防火牆軟體
- Cisco Secure PIX防火牆命令參考
- <u>安全產品現場通知(包括PIX)</u>
- <u>要求建議 (RFC)</u>
- 技術支援與文件 Cisco Systems